## PASSO A PASSO PARA FORNECEDOR CADASTRAR PROPOSTA PARA PREGÃO ELETRÔNICO DA NOVA LEI DE LICITAÇÕES – APÓS 31/03/2023

 Acessar o Portal de compras do governo federal (<u>https://www.gov.br/compras/pt-br</u>), clicar em "Acesso ao Sistema"

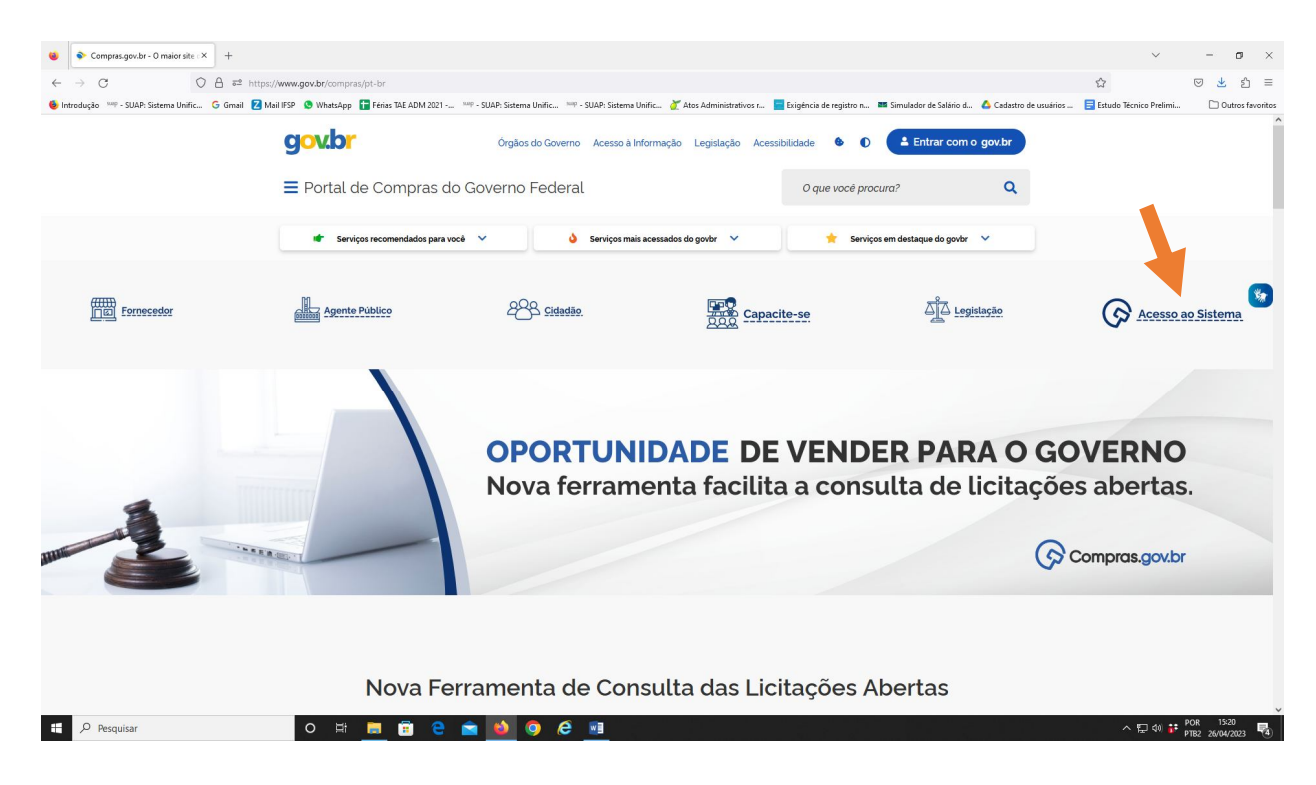

2) Acessar sua conta através do campo "Fornecedor Brasileiro" e "Entrar com Gov.br"

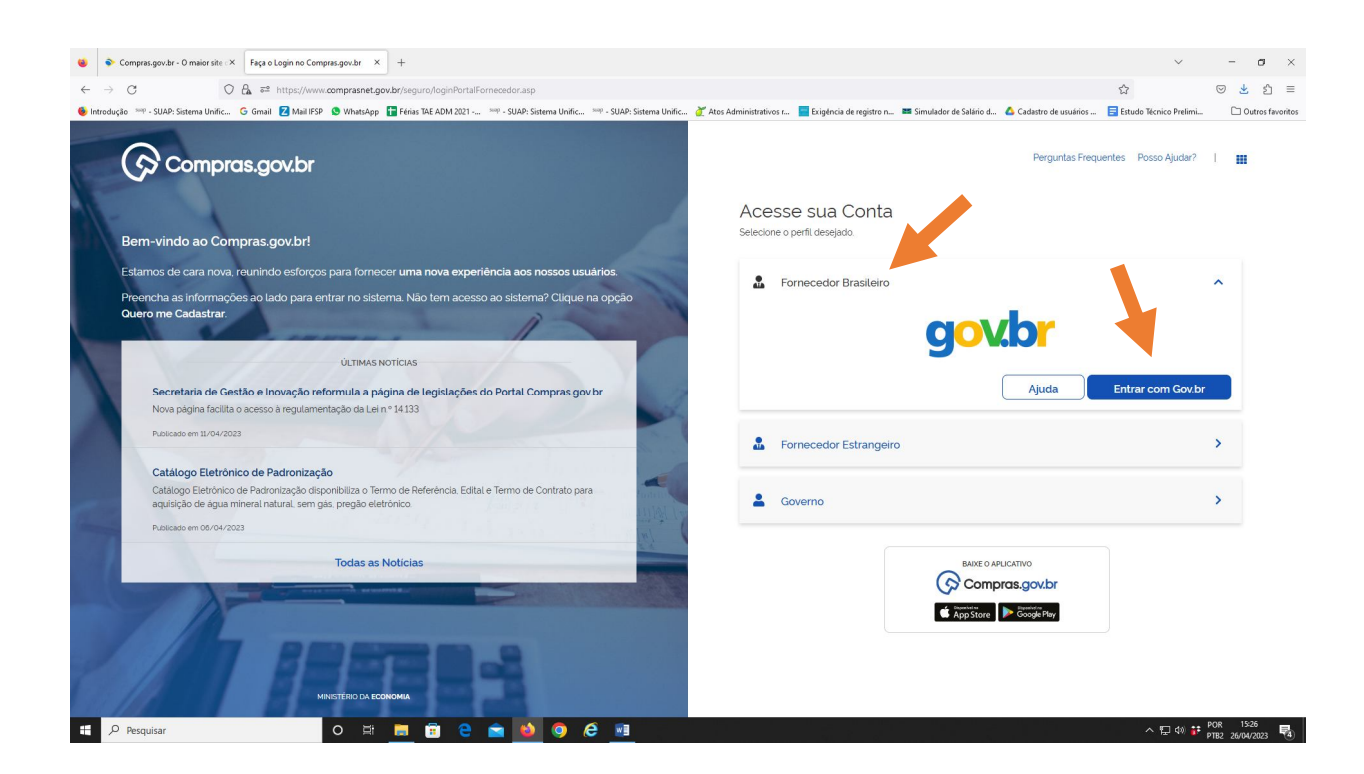

3) Na tela inicial, abrir o menu **"Serviços do Fornecedor".** Clicar no submenu **"Dispensa/Licitação Eletrônica"** (Novo):

| 🔞 🗣 C                    | ompras.gov.br - O maior site < × | Comprargov.br X +                                                                                                    | ~                             | - a ×                          |
|--------------------------|----------------------------------|----------------------------------------------------------------------------------------------------|-------------------------------|--------------------------------|
| $\leftarrow \rightarrow$ | c o                              | A 🐲 https://www.compresnet.gov.br/intro.htm                                                                                                    | \$                            | ⊠ 👱 ຊຳ 🗏                       |
| 🔞 Introdução             | sop - SUAP: Sistema Unific       | G Gmail 🛿 Mail ISP 💩 WhatsApp 📑 Frins: Tak ADM 2021 👐 - SUAP: Sistema Unific 🐃 - SUAP: Sistema Unific 🧪 Atos Administrativos r 🧰 Evigencia de registro n 🚥 Simulador de Salário d 🗴 Cadastro de usuários | \Xi Estudo Técnico Prelimi    | Dutros favoritos               |
|                          |                                  |                                                                                                    |                               |                                |
|                          |                                  |                                                                                                    | MINISTÉRIO DA                 | ECONOMIA                       |
|                          | Compras.gov                      | νbr                                                                                                    | Brasília, 26 de A             | oril de 2023                   |
|                          | MINISTÉRIO DA ECONON             | IA                                                                                                    | - ELIZABETE APARECIDA DE MORA | IS ALMEIDA                     |
|                          | Serviços do Fornecedor           | Sair Usuaria                                                                                                    | SIASG - Amhiente P            | IS ALMEDA                      |
| APLACA                   | Dados Cadastrais                 |                                                                                                    | SiASG - Artiblette P          | ountao                         |
| WFLAGA                   | Bicaf                            |                                                                                                    |                               |                                |
| oiuma                    | RDC Eletrônico                   | 349 Rovas Licitações                                                                                                    |                               |                                |
| NAvisos                  | wisos de licitações por e-mail   | yer todos avisos »                                                                                                    |                               |                                |
| Aos ust                  | Pregão/Concorrência Eletrônica   | itacão Econômico-Financeira - 27/05/2020                                                                                                    |                               |                                |
| * Aviso d                | Cotação/Dispensa Eletrônica (L   | *RASHET - 02/03/2020<br>eadot                                                                                                    |                               |                                |
|                          | Dispensa/Licitação Eletrônica (f | Aevo)                                                                                                    |                               |                                |
|                          |                                  |                                                                                                    |                               |                                |
|                          |                                  |                                                                                                    |                               |                                |
|                          |                                  |                                                                                                    |                               |                                |
|                          |                                  |                                                                                                    |                               |                                |
|                          |                                  |                                                                                                    |                               |                                |
|                          |                                  |                                                                                                    |                               |                                |
|                          |                                  |                                                                                                    |                               |                                |
|                          |                                  |                                                                                                    |                               |                                |
|                          |                                  |                                                                                                    |                               |                                |
|                          |                                  |                                                                                                    |                               |                                |
|                          |                                  |                                                                                                    |                               |                                |
|                          |                                  |                                                                                                    |                               |                                |
|                          |                                  |                                                                                                    |                               |                                |
|                          |                                  |                                                                                                    |                               |                                |
|                          |                                  |                                                                                                    |                               |                                |
|                          |                                  |                                                                                                    |                               |                                |
|                          | Acesso à<br>Informação           |                                                                                                    |                               |                                |
| E 2                      | Pesquisar                        | o 🛱 🛅 🖻 🚖 📦 🥥 🦨 🌆                                                                                                    | ~ 밑 예 👬                       | IOR 15:26<br>7TB2 26/04/2023 🚭 |

4) Será aberta a janela Compras Eletrônicas. Selecionar a aba "Todas as Compras"

|       | Sistema Haife Grand Z Mail ISB O What Are E Sain TAS AD                  | NA 2021 NR CHAD Citerra Date: NR CHAD Citerra D | 1975 - Marco Administrations - Estadoutin de contrider a     | Tomatadas de Califica d                                                        | Estudo Técnico Deslinci | C Outron 6 |
|-------|--------------------------------------------------------------------------|-------------------------------------------------|--------------------------------------------------------------|--------------------------------------------------------------------------------|-------------------------|------------|
| uuçao | Compras.gov.br                                                           |                                                 | nte 🦉 Alos Administrativos I 🗤 💼 Exigência de regisito I I 🗤 | ELIZABETE APARECIDA DE MORAIS ALMEIDA<br>ELIZABETE APARECIDA DE MORAIS ALMEIDA | <b>. . . . .</b>        | Outer      |
|       | A Compras eletrônicas                                                    |                                                 |                                                              |                                                                                |                         |            |
|       | Compras eletrônicas                                                      |                                                 |                                                              |                                                                                | 3                       |            |
|       |                                                                          |                                                 |                                                              |                                                                                |                         |            |
|       | Minhas participações Todas as cor                                        | mpras                                           |                                                              |                                                                                |                         |            |
|       | Nesta seção você poderá encontrar as compras em qualque                  | uer etapa.                                      |                                                              |                                                                                |                         |            |
|       | caso queira uma consulta mais especirica, basta terrirar os              | parametros de pesquisa roĝo abaixo.             |                                                              |                                                                                |                         |            |
|       | Parâmetros de pesquisa                                                   |                                                 |                                                              |                                                                                | -                       |            |
|       | Situação                                                                 | Etapa                                           |                                                              |                                                                                |                         |            |
|       | Em andamento<br>Finalizadas                                              | Abertas para participação Em disputa            | Preferenciais ME/EPP                                         |                                                                                |                         |            |
|       |                                                                          | Em seleção de fornecedores                      |                                                              |                                                                                |                         |            |
|       | Modalidade                                                               | Critério de julgamento                          | Unidade compradora Número e                                  | la compra                                                                      |                         |            |
|       | Todas as modalidades                                                     | Todos os critérios de julgamento 👻              | Ex 1020                                                      | 21                                                                             | esquisar                |            |
|       | DISPENSA ELETRÔNICA N° 7/2022 ME/EPP                                     |                                                 | Etapa: Proposta                                              |                                                                                |                         |            |
|       | 170162 - MINISTERIO DA ECONOMIA                                          |                                                 | Periodo: 10/05/2030 07:59                                    |                                                                                | ~= •                    |            |
|       | DISPENSA ELETRÔNICA N' 20/2022 ME/EPP                                    |                                                 | Etapa: Proposta                                              |                                                                                | = -                     |            |
|       | 370003 - CONTROLADORIA GERAL DA UNIÃO                                    |                                                 | Periodo: 28/12/2027 07:59                                    |                                                                                |                         |            |
|       | PREGÃO ELETRÔNICO N' 36/2022                                             |                                                 | Etapa: Proposta                                              |                                                                                | = 🗸                     |            |
|       | Menor Preço / Maior Desconto                                             |                                                 | Inicio: 11/05/2023 09:30                                     |                                                                                | 1.0                     |            |
|       |                                                                          |                                                 | Etapa: Proposta                                              |                                                                                | = ×                     |            |
|       | DISPENSA ELETRÔNICA Nº 43/2022 ME/EPP                                    |                                                 |                                                              |                                                                                |                         |            |
|       | DISPENSA ELETRÔNICA Nº 43/2022 ME/EPP<br>984287 - ESTADO DE MINAS GERAIS |                                                 | Periodo: 23/12/2312 07:59                                    |                                                                                |                         |            |

5) Preencher os parâmetros de pesquisa e clicar em pesquisar (neste exemplo foi preenchido o campo Número da Compra):

| 🔹 💊 Compras.gov.br - O                  | maior site × Compras.gov.br × 🕞 Compra                                                                               | s.gov.br × +                                                                  |                            |                                 |                                                  |                        | ~                       | - ø ×              |
|-----------------------------------------|----------------------------------------------------------------------------------------------------|-------------------------------------------------------------------------------|----------------------------|---------------------------------|--------------------------------------------------|------------------------|-------------------------|--------------------|
| $\leftarrow \ \rightarrow \ \mathbf{G}$ | O ≜ ē <sup>a</sup> https://cnetmobile.estaleiro.serpro.gov.br,                                                       | /comprasnet-web/seguro/fornecedor/                                            | compras?compra=            |                                 |                                                  |                        | 1                       | 🛛 👱 🖆 ≡            |
| 💩 Introdução 🔤 - SUAP: Sist             | terna Unific 🜀 Gmail 🗾 Mail IFSP 🧕 WhatsApp 🚹 Férias TAE A                                                           | ADM 2021 sup - SUAP: Sistema Unific                                           | sup - SUAP: Sistema Unific | 🧭 Atos Administrativos r 🔚 Ex   | xigência de registro n 📧 Simulador de Salário d  | 🙆 Cadastro de usuários | Estudo Técnico Prelimi. | 🗅 Outros favoritos |
|                                         | Compras.gov.br                                                                                                    |                                                                               |                            |                                 | ELIZABETE APARECIDA DI<br>ELIZABETE APARECIDA DI | E MORAIS ALMEIDA       | <b>9</b> ~              |                    |
|                                         | * > Compras eletrónicas                                                                                              |                                                                               |                            |                                 |                                                  |                        |                         |                    |
|                                         | Compras eletrônicas                                                                                                  |                                                                               |                            |                                 |                                                  |                        | ٢                       |                    |
|                                         | Minhas participações Todas as co                                                                                     | ompras                                                                        |                            |                                 |                                                  |                        |                         |                    |
|                                         | Nesta seção você poderá encontrar as compras em qual<br>Caso queira uma consulta mais específica, basta refinar o    | quer etapa.<br>s parametros de pesquisa logo abai:                            | ко.                        |                                 |                                                  |                        |                         |                    |
|                                         | Parâmetros de pesquisa                                                                                               |                                                                               |                            |                                 |                                                  |                        | -                       |                    |
|                                         | Situação<br>Em andamento<br>Finalizadas                                                                              | Etapa<br>Abertas para participação<br>Em disputa<br>Em seleção de fornecedore | 'S                         | Preferenciais ME/EPP            |                                                  |                        |                         |                    |
|                                         | Modalidade<br>Todas as modalidades                                                                                   | Critério de julgamento<br>Todos os critérios de julgamen                      | nto 🗸                      | Unidade compradora              | Número da compra<br>025862023                    | Pe                     | squisar                 |                    |
|                                         |                                                                                                    |                                                                               |                            |                                 |                                                  |                        |                         |                    |
|                                         | DISPENSA ELETRÔNICA N°7/2022 ME/EPP<br>170162 - MINISTERIO DA ECONOMIA                                               |                                                                               |                            | Etapa Prope<br>Periodo 10/0     | osta<br>66/2030 07.59                            |                        | ≡ ×                     |                    |
|                                         | DISPENSA ELETRÔNICA Nº 20/2022 ME/EPP<br>370003 - CONTROLADORIA GERAL DA UNIÃO                                       |                                                                               |                            | Etapa: Prop<br>Periodo: 28/12   | osta<br>2/2027 07:59                             |                        | ≅ ×                     |                    |
|                                         | PREGÃO ELETRÓNICO Nº 36/2022<br>926668 - ASSEMBLEIA LEGISLATIVA DE MATO GROSSO<br>Menor Preço / Maior Desconto       |                                                                               |                            | Etapa Propos<br>Inicio: 11/05/  | ta<br>'2023 09 30                                |                        | ≡ ∽                     |                    |
|                                         | DISPENSA ELETRÔNICA Nº 43/2022 ME/EPP<br>984287 - ESTADO DE MINAS GERAIS                                             |                                                                               |                            | Etapa: Prop<br>Periodo 23/1     | osta<br>2/2312 0759                              |                        | ≅ ∨                     |                    |
|                                         | PREGÃO ELETRÔNICO Nº 45/2022<br>155907 - EMPRESA BRASILEIRA DE SERVIÇOS HOSPITALARES<br>Menor Preço / Maior Desconto |                                                                               |                            | Etapa: Propos<br>Inicio: 28/04/ | ta<br>/2023 09:00                                |                        | ≅ ×                     | Q                  |
| Pesquisar                               | o 🛱 🧮 🛱                                                                                                    | i 😂 💼 📦 🥥 (                                                                   | 8                          |                                 |                                                  |                        | へ 空 🕫                   | POR 15:30          |

6) As informações do pregão aparecerão logo abaixo

| <form></form>                                                                                                    | <page-header></page-header>                                                                                                    | idução <sup>suip</sup> - SUAP: S | Sistema Unific 🔓 Gmail 💈 Mail IFSP 🔮 WhatsApp 📑 Féries TAE ADM 2021 🔤 - SUAP: Sistema Unific                                                                                        | . 🚥 - SUAP: Sistema Unific 🧪 Atos Administrativos r                                                                        | 🧧 Exigência de registro n 🚥 Simulador de Salário d                                                                            | 🛆 Cadastro de usuários 📑 Estudo Técnico Pre       | elimi 🗋 Outros favor |
|----------------------------------------------------------------------------------------------------|----------------------------------------------------------------------------------------------------|----------------------------------|----------------------------------------------------------------------------------------------------|----------------------------------------------------------------------------------------------------|----------------------------------------------------------------------------------------------------|---------------------------------------------------|----------------------|
| <form></form>                                                                                                    | <complex-block></complex-block>                                                                                                    |                                  | Compras.gov.br                                                                                                    |                                                                                                    | ELIZABETE APARECIDA DE I<br>ELIZABETE APARECIDA DE I                                                                          |                                                   |                      |
| Submark     Minhas participações     Todas as compasit     Beda explos toda poderals encontras em qualquer etaga     Beda explos toda poderals encontras em qualquer etaga     Beda explos toda poderals encontras em qualquer etaga     Beda explos toda poderals encontras em qualquer etaga     Beda explos toda poderals encontras em qualquer etaga     Beda explos toda poderals encontras em qualquer etaga     Suburbac     Perdenetors de pesquista     En andamentor   Beda explos toda poderals encontras em qualquer etaga   Todas as modalidades     Todas as modalidades     Perdenetors     Methoda explos toda de plagamento     Vinidade compradora   Minero da compra   Outroo     Perdenetors     Methoda explos toda de plagamento   Todas as modalidades     Perdenoter Statucione de julgamento   Todas as modalidades     Perdenoter Statucione de julgamento   Todas as modalidades     Perdenoter Statucione de julgamento   Todas as productors     Perdenoter Statucione de plagamento   Todas as modalidades     Perdenoter Statucione de plagamento   Todas explos toda de plagamento   Todas explos toda de plagamento   Todas explos toda de plagamento   Todas explos toda de plagamento   Todas expl                                                                                                    | COMPAGE SECURATION OF A STATEMENT OF A STATEMENT |                                  | * > Compres eletrônicas                                                                                                    |                                                                                                    |                                                                                                    | 0                                                 |                      |
| Minas participaçõe Todas acompra   Nesta seção você podera encontrar as compras em qualquer etana. Borda parametros de pesquisa logo abaixo   Parametros de pesquisa Espa   Parametros de pesquisa Espa   Ena nadamento Perferenciais ME/EPP   Finalizadas Ena seleção de fornecedores   Codas as modalidades Codos os critérios de julgamento   Unidade compradora Número da compra   Obseño 2003 Enquisar   Performandamento Codos os critérios de julgamento Codos os critérios de julgamento Codos de resources peopletas HEEL conferme determenta s. LBEL ad Elevertos es Bases da Bases de Social de Compa Registro do Carindo de Social de Conferme determenta s. LBEL ad Elevertos es Bases da Bases de Social de Carindo Registro de Carindo Registro de Carindo Regist                                                                                                    | <complex-block></complex-block>                                                                                                    |                                  | Compras eletronicas                                                                                                    |                                                                                                    |                                                                                                    | (3)                                               |                      |
| Nesta seção você poderá encontrar as compras em qualquer etapa:<br>Caso quera uma consulta maile especidica. basta refinar os parametros de pesquisa logo abaixo<br>Parámetros de pesquisa<br>Stuação<br>Brandamento<br>Finalizadas<br>Modalidade<br>Todas as modalidades<br>Pequera<br>Pescá LEITONECOV P2566-2021<br>Des os critérios de julgamento<br>Todas os critérios de julgamento<br>Codas os critérios de julgamento<br>Codas de recessoarda de serviços de casterar orfinados para devoire estatuardes comencessoardas estacodores especificas NED concerne estatuardes estatuardos de serviços de casterar orfinados para devoire os cutatuar foesan de Escação. Concer e Teorologue estas de fuicações hacentar<br>REDENCIDENCES COMENTE COMENTE | <form></form>                                                                                                    |                                  | Minhas participações Todas as compras                                                                                                    |                                                                                                    |                                                                                                    |                                                   |                      |
| Parametros de pesquisa       -         Stanção       Elapa         Madadada       -         Finalizadas       -         Indisputa       -         Todas os critério de julgamento       -         Todas os critério de julgamento       -         Todas os critério de julgamento       -         Todas os critério de julgamento       -         Todas os critério de julgamento       -         Critério de julgamento       -         Todas os critérios de julgamento       -         Critério de julgamento       -         Critério de julgamento       -         Critério de julgamento       -         Critério de julgamento       -         Critério de julgamento       -         Critério de julgamento       -         Critério de julgamento       -         Critério de julgamento       -         Critério de processo       -         Critério de processo       -         Critério de processo       -         Critério de processo       -         Critério de processo       -         Critério de processo       -         Critério de processo       -         Critério de proceso proce                                                                                                    | <form></form>                                                                                                    |                                  | Nesta seção você poderá encontrar as compras em qualquer etapa.<br>Caso queira uma consulta mais especifica, basta refinar os parametros de pesquisa logo abc                       | alixo.                                                                                                    |                                                                                                    |                                                   |                      |
|                                                                                                    | Status   Berlan   Berlan    Berlan   Berlan   Berlan   Berlan   Berlan   Berlan   Berlan   Berlan   Berlan   Berlan   Berlan   Berlan   Berlan   Berlan   Berlan   Berlan   Berlan   Berlan   Berl                                                                                                    |                                  | Paràmetros da pacquilsa                                                                                                    |                                                                                                    |                                                                                                    | -                                                 |                      |
| Contractação de para participação     Im disputa     Im disputa     Im disp                                                                         | Image: Social sector                                                                                                    |                                  | Situação Etapa                                                                                                    |                                                                                                    |                                                                                                    |                                                   |                      |
| Em seleção de fornecedores     Critério de julgamento     Critério de julgamento     Todos os critérios de julgamento     Todos os critérios de julgamento     Todos os critérios de julgamento     Todos os critérios de julgamento     Critério de julgamento     Critério de julgamento                                                                            | Modalidade       Cinera da compradora       Muero da compra       Pecular         Modalidade       Oddo da criteños de julgamento       Unidade compradora       Muero da compra       Pecular         MECIÓ ELETRONCO N 2586/2023       Editade ser Proposita       Des proposita       Pecular         MECIÓ ELETRONCO N 2586/2023       Editade ser Proposita       Des proposita       Des proposita       Des proposita         Menor More/Marco Conserción       Control de da da da protectado de pressoa junidos e expectentizado para atendero os estudiades e ducacionase seguecintas NELL conforme determina a LIDE Lai de Divertas es Bases da Educação hacionas       Des proposita       Des proposita       Des pr                                                                                                    |                                  | Em andamento     Finalizadas     Em disputa                                                                                                    | Preferenciais ME/                                                                                                    | /EPP                                                                                                    |                                                   |                      |
|                                                                                                    | Interview       Interview                                                                                                    |                                  | Em seleção de fornecedor<br>Modalidade Critério de julgamento                                                                                                    | es                                                                                                    | Número da compra                                                                                                    |                                                   |                      |
| PRECIDE LETION NOT PERMANDER<br>158154 - INST FEDIDE EDUC, CIENCE TEC. DE SÃO FAULO<br>Inco: 03/05/2023 09:00 FE<br>Contributor Regor Maior Descontor<br>Copinio Contributor Accontentinguardo a prestação de serviços de cativiços de cativiços de cat                                                           | PRECIÓO LELTERMONO Nº 2866/2023       Elser: Properils         UNISER - INSTFEDDE EDUC, CLENCE TEL. DE Silo PAULO       Elser: Properils         Inco:       0.3/06/2023 00:00       IE         Merco Precióo LETERMONO Nº 2866/2023       Inco:       0.3/06/2023 00:00       IE         Opero:       Contrabativos de sexuas juntídos especializadas para a providação de antivação de antivação de antinde antinde antivação de antivação de antivação de ant                                                                                                    |                                  | Todas as modalidades                                                                                                    | ento 🗸                                                                                                    | 025862023                                                                                                    | Pesquisar                                         |                      |
| PREGNA DE LETIC DONICO NE 2886 / 2023     Elsosa Proposita       Listista-instructure DE SUDUC, CIRENCE TECE DE SÃO PAULO     Incise: 0.02/05/2023 09:00       Listista-instructure DE SUDUC, CIRENCE TECE DE SÃO PAULO     Incise: 0.02/05/2023 09:00       Menor Propor/ Maior Descontio     Incise: 0.02/05/2023 09:00       Objetio     Contratação de pessoa junítica expensitação de serviços de cantér continuado, para alender os estudiantes com necessicales exducacionais especificas INEE. conforme determina a LIDB Lei de Divistras e Bases da Educação Nacional       Objetio     Contratação de pessoa junícia e opecializada para a prestação de serviços de cantér continuado, para alender os estudiantes com necessicales exducacionais específicas INEE. conforme determina a LIDB Lei de Divistras e Bases da Educação Nacional                                                                                                    | PRECES SOCIAIS       Etaal: Proposite         DistriNET/DOD EDUC.CIERC. EE do FMULO       Inco: 01/05/2023 09:00         Menor Prepo       Manor Prepo         Objelio       Contribution de presosa junitica execuciaizata para a prestação de serviços de cuator continuato, para atender es estudareres com necessicates estudares esculacionaria especificas NEEL conforme estermina a LDB Lei de Devirtos e Bases da Educação Nacional         Objelio       Lei 398//78, contemplando a função de Transdor Interprete de Libias a fin de atendors es necessicades dos alunos do Campus Registro do Instituto Federal de Educação. Cência e Tecnologia de São Paulo IIFSPI                                                                                                    |                                  |                                                                                                    |                                                                                                    |                                                                                                    |                                                   |                      |
| Objeto Controlação de passoa junida especializada para a prestação de serviços de canter continuados para atender es estudantes com necessidades exucacionas especificas NED contorne determina a LDB Lai de Directoras e Bases da Educação Nacional<br>las 1934/19, contemplando a Função de Tauduo Interprete de LUnas a film de atender as necessidades dos atunos do Campus Registre do Instituía Potenti de Educação. Cencue e Tecología de Silo Paulo (155)                                                                                                    | Objeto: Contratoção de pessoa junicia especializada para a pretação de anviços de caritar continuada para alender os estudantes com necessidades exucacionas especificas NEEL conforme estemmina a LDB LLei de Direttros e Bases da Educação Nacional<br>lei 3384/16; contemplando a função de Tradutor Interprete de Libras a fin de alender as necessidades dos aunos do Campus Registro os instituio Federal de Educação. Caincia e Tecnologia de São Paulo (IPER)<br>REDES SOCIAIS                                                                                                    |                                  | PREGAO ELETRONICO Nº 2868/2023<br>158154 - INSTFED DE EDUC, CIENCE TEC. DE SÃO PAULO<br>Menor Preço / Maior Desconto                                                                | Etapa<br>Inicio:                                                                                                    | Proposta<br>03/05/2023 09:00                                                                                                  | (二)                                               |                      |
|                                                                                                    | REDES SOCIAIS                                                                                                    |                                  | Objeto: Contratação de pessoa jurídica especializada para a prestação de serviços de caráter<br>lei 9394/96, contemplando a função de Tradutor Interprete de Libras a fim de atende | continuado, para atender os estudantes com necessidades er<br>r as necessidades dos alunos do Campus Registro do Instituto | ducacionais especificas (NEE), conforme determina a LDB (Lei<br>o Federal de Educação, Ciência e Tecnologia de São Paulo (IFS | de Diretrizes e Bases da Educação Nacionali<br>Pi |                      |
|                                                                                                    | REDES SOCIAIS                                                                                                    |                                  |                                                                                                    |                                                                                                    |                                                                                                    |                                                   |                      |
|                                                                                                    | Redes sociais                                                                                                    |                                  |                                                                                                    |                                                                                                    |                                                                                                    |                                                   |                      |
|                                                                                                    |                                                                                                    |                                  |                                                                                                    |                                                                                                    |                                                                                                    |                                                   |                      |

7) Clicar no menu Acompanhar Compra:

| <complex-block></complex-block>                                                                                                    |           | Compress apubr                                                                                                    |                                                                                                    |                                                                                                    | ELIZABETE APARECIDA DE MORAIS ALMEIDA                                                                     | -0.            | ŕ               |
|----------------------------------------------------------------------------------------------------|-----------|----------------------------------------------------------------------------------------------------|----------------------------------------------------------------------------------------------------|----------------------------------------------------------------------------------------------------|----------------------------------------------------------------------------------------------------|----------------|-----------------|
|                                                                                                    |           |                                                                                                    |                                                                                                    |                                                                                                    | ELIZABETE APARECIDA DE MORAIS ALMEIDA                                                                     | 0              |                 |
| <form><complex-block><complex-block><form><form><form><form><form></form></form></form></form></form></complex-block></complex-block></form>                                                                                                    |           | Compras eletrônicas                                                                                                 |                                                                                                    |                                                                                                    |                                                                                                    | (3)            |                 |
| <form>  Minda participaçõe Cada as compras   Minda garticipaçõe   Minda participaçõe Cada as compras   Participação   Minda varticipação Cada varticipação   Participação   Minda varticipação Cada varticipação   Participação   Minda varticipação Cada varticipação   Participação   Minda varticipação Cada varticipação   Participação   Minda varticipação Cada varticipação   Participação do maneeradore   Minda varticipação Cada varticipação   Participação do maneeradore   Minda varticipação Cada varticipação   Participação do maneeradore Participação do maneeradore Cada varticipação do maneeradore Cada varticipação Minda varticipação Minda va</form>                                                                                                    |           |                                                                                                    |                                                                                                    |                                                                                                    |                                                                                                    |                |                 |
| <form></form>                                                                                                    |           | Minhas participações Todas as c                                                                                     | ompras                                                                                                    |                                                                                                    |                                                                                                    |                |                 |
|                                                                                                    |           | Nesta seção você poderá encontrar as compras em qua<br>Caso queira uma consulta mais específica, basta refinar      | lquer etapa.<br>os parametros de pesquisa logo abaixo.                                                                                             |                                                                                                    |                                                                                                    |                |                 |
|                                                                                                    |           | Parámetros de pesquisa                                                                                              |                                                                                                    |                                                                                                    |                                                                                                    | -              |                 |
| Modalidade       Critério de julgamento       Unidade compradora       Numero da compra       Despaco2         Prezido ELETRONCO M 2884/2023       Conso os critérios de julgamento       Enco Propria       Despaco2       Requirar         Modalidade       Conso de critérios de julgamento       Enco Propria       Despaco2       Requirar         Modalidade       Conso de critérios de julgamento       Enco Propria       Despaco2       Requirar         Modalidade       Conso de critérios de julgamento       Enco Propria       Despaco2       Requirar         Modalidade       Conso de critérios de julgamento       Enco Propria       Despaco2       Requirar         Modalidade       Conso de critérios de serviços de critérios de serviços de crisos de crisos de crisos de critérios de serviços de critérios de                                                                                                    |           | Situação<br>O Em andamento<br>Finalizadas                                                                           | Etapa  Abertas para participação  Em disputa  Em selecto de fornecedores                                                                           | Preferenciais ME/EPP                                                                                                    |                                                                                                    |                |                 |
| PREADA DELETATION OF 72564.7023       Bits:       Exa::: Proceda       Image: Proceeding and the processing of the processing of the procesing of the processing of the pr |           | Modalidade<br>Todas as modalidades                                                                                  | Critério de julgamento Todos os critérios de julgamento                                                                                            | Unidade compradora Núm 025                                                                                              | ero da compra<br>862023                                                                                   | esquisar       |                 |
| Objects       Contractação de pressoa juvidos expressoa que a pentação de a varyour de cultare contrustado, para alender es retubateres con mesensitadas es ducacionais repectatas NEE conforme atemma a LOB Lar do Preterese e Buses da Aboação Nacional<br>Lar 1994/96, contemplando e função de Trasultor Interpreter de Lônas e în de alender es ancessistades dos da Instituto Federal de Estucação. Caincua e Tecnologia de São Paulo 1959         REDES SOCIAIS         V       O       O       O       Contractação de Trasultor Interpreter de Lônas e Tecnologia de São Paulo 1959                                                                                                    |           | PREGÃO ELETRÔNICO N° 2586/2023<br>159154 - INSTFED DE EDUC. CIENCE TEC. DE SÃO PAULO<br>Menor Preço / Maro Desconto |                                                                                                    | Etapa: Proposta<br>Inicio: 03/06/2023 09:00                                                                             |                                                                                                    |                |                 |
|                                                                                                    |           | Objeto Contratação de pessoa jurídica especializ<br>tel 9394/96. contemplando a função de T                         | ada para a prestação de serviços de caráter continuado, para atender os<br>radutor Intérprete de Libras a fim de atender as necessidades dos atuno | estudantes com necessidades educacionais específicas (NE<br>s do Campus Registro do Instituto Federal de Educação, Ciêr | EE), conforme determina a LDB (Lei de Diretrizes e Bases da Educ<br>ncia e Tecnologia de São Paulo (IFSP) | ação Nacional) |                 |
| REDES SOCIAIS                                                                                                    |           |                                                                                                    |                                                                                                    |                                                                                                    |                                                                                                    |                |                 |
| REDES SOCIAIS                                                                                                    |           |                                                                                                    |                                                                                                    |                                                                                                    |                                                                                                    |                |                 |
|                                                                                                    |           | REDES SOCIAIS                                                                                                    |                                                                                                    |                                                                                                    |                                                                                                    |                |                 |
|                                                                                                    |           | y () 🖬 🖬 🞯                                                                                                    |                                                                                                    |                                                                                                    | Acesso á MINIST<br>Informação ECO                                                                         | Ério da 💽      |                 |
|                                                                                                    | Pesquisar | o # 🦲 🗄                                                                                                    | ) e 🖻 🙆 🥥 e 🔳 👘                                                                                                    |                                                                                                    |                                                                                                    | ^ 惊 🕸 👬        | PTB2 26/04/2023 |

8) Selecionar a caixa **"Termo de Aceitação".** As demais telas serão de preenchimento das declarações e cadastro da proposta.

| 🔞 🔷 Compras.gov.br - O n     | ailor site : X Compress.gov.br X 🕞 Compress.gov.br X +                                                                                                    |                                                                                | ~                        | - ø ×              |
|------------------------------|----------------------------------------------------------------------------------------------------|--------------------------------------------------------------------------------|--------------------------|--------------------|
| $\leftarrow \rightarrow c$   | 🔘 👌 👼 https://cnetmobile.estaleiro.serpro.gov.br/comprasnet-web/seguro/fornecedor/cadastro-propostas?compra=15815405025862023                                                                                               |                                                                                | ☆                        | ⊠ 👱 එ =            |
| 🔞 Introdução 🔤 - SUAP: Siste | na Unific 🔓 Gmail 💈 Mail IFSP 🧶 WhatsApp 🚹 Férias TAE ADM 2021 🦇 - SUAP: Sistema Unific 🕬 - SUAP: Sistema Unific 🧪 Atos Administrativos r 📒 Exij                                                                            | jência de registro n 🚥 Simulador de Salário d 🙆 Cadastro de usuários           | 📑 Estudo Técnico Prelimi | C Outros favoritos |
|                              | Compras.gov.br                                                                                                    | ELIZABETE APARECIDA DE MORAIS ALMEIDA<br>ELIZABETE APARECIDA DE MORAIS ALMEIDA | <b>9</b> ~               |                    |
|                              | 🐐 🔿 Cadastrar propostas                                                                                                    |                                                                                |                          |                    |
|                              | Cadastrar propostas                                                                                                    |                                                                                | • Online 🕑               |                    |
|                              | Pregão Eletrônico N° 2586/2023 (Lei 14.133/2021)                                                                                                    |                                                                                |                          |                    |
|                              | UASG 158154 - INST.FED.DE EDUC.,CIENC.E TEC.DE SÃO PAULO                                                                                                    |                                                                                |                          |                    |
|                              | Criterio julgamento: Menor Preço / Maior Desconto   Modo disputa: Aberto<br>Obieto: Contratação de pessoa iurídica especializada para a prestação de servicos de caráter continuado para atender os estudantes com necessid | ades educacionais especificas (NEE) conforme d                                 |                          |                    |
|                              | Data limite de entrega de propostas: 03/05/2023 09:00                                                                                                    |                                                                                |                          |                    |
|                              |                                                                                                    |                                                                                |                          |                    |
|                              | Incressário o aceite do termo para iniciar o cadastramento das propostas.                                                                                                    |                                                                                |                          |                    |
|                              | Termo de Aceitação. Declaro que cumpro e estou ciente de todas as declarações contidas no termo de aceitação.                                                                                                    |                                                                                |                          |                    |
|                              | Itens                                                                                                    |                                                                                |                          |                    |
|                              | GRUPO 1   2 Rens     Valor ect     Proposta     Proposta                                                                                                    | mado (total) R\$ 210.584.5200<br>não cadastrada                                | ~                        |                    |
|                              |                                                                                                    |                                                                                |                          |                    |
|                              |                                                                                                    |                                                                                |                          |                    |
|                              |                                                                                                    |                                                                                |                          |                    |
|                              |                                                                                                    |                                                                                |                          |                    |
|                              | REDES SOCIAIS                                                                                                    | •                                                                              |                          |                    |
|                              |                                                                                                    | nternação EQ                                                                   |                          |                    |
|                              |                                                                                                    |                                                                                |                          |                    |
|                              |                                                                                                    |                                                                                |                          | ۷                  |
|                              |                                                                                                    |                                                                                |                          | POR 15:32          |
| Pesquisar                    |                                                                                                    |                                                                                | × ⊡ w <b>•</b> •         | PTB2 26/04/2023 🤨  |